# Manual Invest BTrader Next-Tablet (Android)

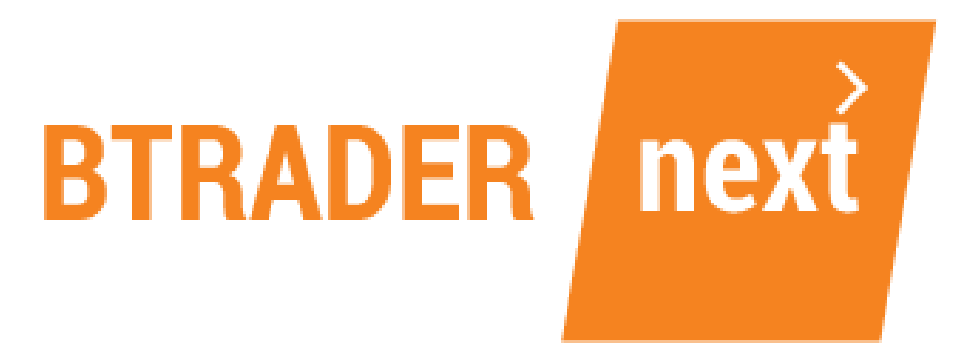

www.bancoinvest.pt/btrader

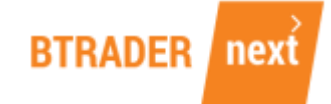

# ÍNDICE

| 1 - SALDOS DA CONTA        | 5  |
|----------------------------|----|
| 2 – POSIÇÕES / ORDENS      | 6  |
| 3 – ORDENS                 | 7  |
| 4 - COLOCAR ORDENS         | 7  |
| 5 - HISTÓRICO              | 9  |
| 6 - BIBLIOTECA DE PRODUTOS | 10 |
| 7 - LISTA DE FAVORITOS     | 11 |
| 8 - GRÁFICOS               | 12 |
| 9 - NOTÍCIAS               | 13 |
| 10 - CALENDÁRIO            | 14 |
| 11 - DEFINIÇÕES            | 15 |

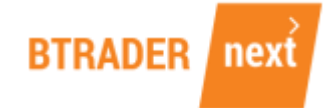

A Invest BTrader Next disponibiliza-lhe uma aplicação para o dispositivo tablet com sistema operativo Android.

Para aceder, basta que na Play Store selecione a aplicação **TradeRoom**.

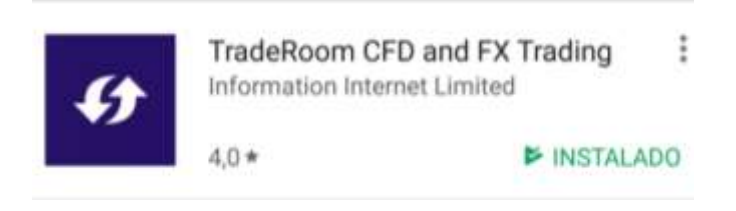

Faça login utilizando os seus dados de acesso e selecione Conta Real ou Conta Demo. No canto superior direito, opte pelo idioma que pretende utilizar.

| TradeRoom |                           | Partugués |
|-----------|---------------------------|-----------|
|           | Nome de Usuário           |           |
|           | IBTDEMO3                  |           |
|           | Martar Norm de Ganilio    |           |
|           | Senha                     |           |
|           | Corea Real 🖌 Conta Derrio |           |
|           | Login                     |           |
|           |                           |           |
|           |                           |           |
|           |                           |           |
|           |                           |           |

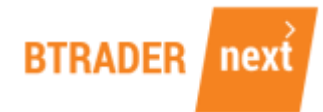

Pode definir, no acesso à sua conta BTrader Next, um Código de Deslize como segurança adicional.

| se voce opter por uter o occego de<br>com segurança em seu dispositivo. | desida sua sonna de conta seni annazonida |           |    |
|-------------------------------------------------------------------------|-------------------------------------------|-----------|----|
|                                                                         |                                           |           |    |
|                                                                         |                                           |           |    |
|                                                                         |                                           |           |    |
|                                                                         |                                           |           |    |
|                                                                         | Agora não                                 | Uşar isto | J  |
|                                                                         | Maria I.                                  | <br>      | į. |

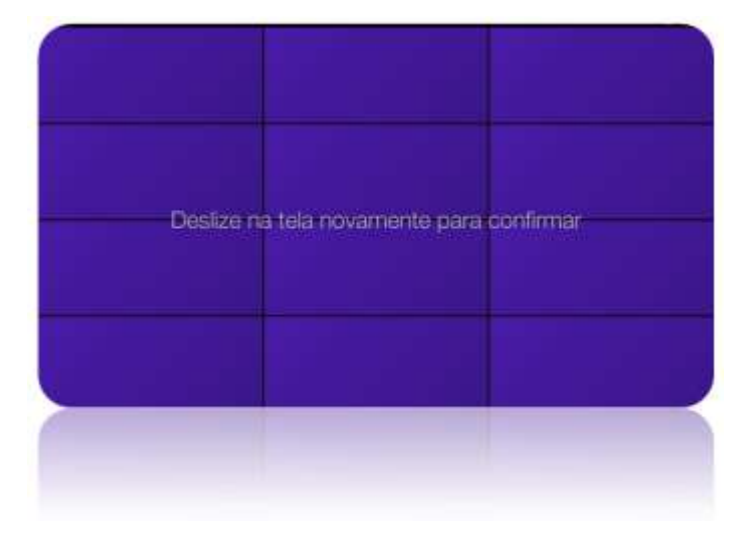

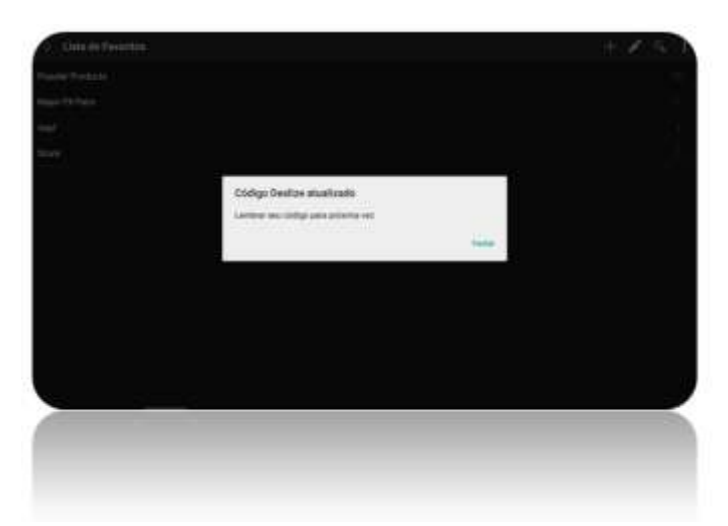

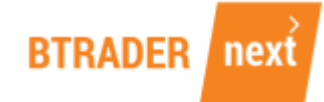

No menu geral da aplicação, no canto superior esquerdo, encontra todas as opções disponíveis para a sua conta BTrader Next.

| Conta Demo   Saldo da Conta   €12.359,57   Margem Total   ©   Disponível   €12.359,57   Lucro:   €12.359,57   Lucro:   €12.359,57   Disponivel   €12.359,57   Disponivel   €12.359,67   Onderstop   Market Pulae   Image:   Calendário   Definições   Sobret   Versão: 3.6.3.12   Actinge:   Lista de Produtos                                                                                                    |          | Lista de Favor    | itos      | No.          |                        |  |
|----------------------------------------------------------------------------------------------------|----------|-------------------|-----------|--------------|------------------------|--|
| Saldo da Conta       €12.359,57         Margem Total       €0,00         Disponivel       €12.359,57         Lucro:       €12.359,57         Lucro:       €1.3550,00         Disheiro       €0.009,48         Conta       €1.059,48         Conta       €1.059,48         Conta       E1.059,48                                                                                         | Contra P | Jamo -            |           | Q,           | Biblioteca de Produtos |  |
| Margem Total       €0,00         Disponivel       €12,359,57         Lucro:       €3,350,09         Dinheiro       €0,009,48         Conta       €0,009,48         Conta       Calendário         Conta       Calendário         OS       Posições / Ordens         Pagamentos       Sobre         Sobre       Versão: 3.6.3.12         HISTÓRICO       Acuntos 3, 03, 15                                                                                                    | Saldo    | da Conta €12.     | 359,57 >  | ≣            | Lista de Favoritos     |  |
| Disponser C12359,57<br>Lucro: C12359,57<br>Lucro: C12359,57<br>Dinheiro C12359,57<br>Dinheiro C12359,57<br>Market Pulse<br>Market Pulse<br>Market Pulse<br>Calendário<br>Definições<br>Definições<br>Sobre<br>Versão: 3.6.3.12<br>Astronomica 93,15                                                                                                    | Marg     | em Total          | 60,00     | $\heartsuit$ | Alertas de Preços      |  |
| Dinheiro €9.009.48   corta Image: Conta   Image: Conta Image: Conta   Image: Conta< | Lucro    | nivel<br>K        | ¢3:350,09 | Market       | Pulse                  |  |
| Image: conta   Image: conta   Image: conta <td>Dinhe</td> <td>iro</td> <td>£9.009,48</td> <td>Ø</td> <td>Noticias</td> <td></td>                       | Dinhe    | iro               | £9.009,48 | Ø            | Noticias               |  |
| <ul> <li>Posições / Ordens</li> <li>Pagamentos</li> <li>Histórico</li> <li>Histórico</li> <li>Histórico</li> <li>Acuarco 3 e 3 13</li> </ul>                                                                                                    | onta     | Trocar Conta      |           |              | Calendário             |  |
| <ul> <li>Posições / Ordens</li> <li>Pagamentos</li> <li>Histórico</li> <li>Histórico</li> <li>Versão: 3.6.3.12</li> <li>Asungo: 3.6.3.13</li> </ul>                                                                                                    | <u>`</u> |                   |           | Definiçi     | Seis                   |  |
| Pagamentos     Sobre     Sobre     Versão: 3.6.3.12     Histórico     Asiando: 3.6.3.13                                                                                                    | છ        | Posições / Ordens |           | \$           | Definições             |  |
| Histórico     Versão: 3.6.3.12       Histórico     Asiando: 3.6.3.12                                                                                                    | 3        | Pagamentos        | Σ         | Sobre        |                        |  |
| O Histórico Versão 3.6.3.12                                                                                                    | ଇ        | Histórico         | 5. 7      |              | Versão: 3.6.3.12       |  |
|                                                                                                    | ඵ        | Histórico         |           |              | Vern40: 3.6.3.12       |  |
| O Pagamentos                                                                                                    |          |                   |           | 210.00       |                        |  |

Por definição, os detalhes contabilísticos da sua conta estão sempre visíveis na parte superior deste Menu, o que permite ter acesso aos saldos e às margens totais e disponíveis.

BTRADER nex

|       | entras<br>entras entras |              |
|-------|-------------------------|--------------|
| Saldo | da Conta                | €12.359,57 ) |
| Marg  | em Total                | (CO.00       |
| Dispo | inivel.                 | €12.359,57   |
| Lucro | i.                      | 63.350,09    |
| 1     | Trocar Cont             | a )          |
| 0     | Posições /              | Ordens )     |
| 3     | Pagamento               | s )          |
| ର     | Histórico               | \$           |
| 35    |                         |              |
|       |                         |              |

#### 1 - SALDOS DA CONTA

#### Saldo da conta

É o valor global da conta, actualizado ao momento e consiste na soma do dinheiro e de qualquer lucro ou prejuízo não realizado líquido, considerando como preços de referência os Preços Nível 1.

#### <u>Margem Total</u>

Valores utilizados para garantir posições abertas na sua conta.

#### **Disponível**

Valor disponível para abrir novas posições e actualizado ao momento.

#### <u>Lucro</u>

Lucro ou prejuízo não realizado, decorrente das posições abertas na sua conta.

#### <u>Dinheiro</u>

Consiste em: (quantias recebidas na sua conta + lucros realizados) – (quantias que possa ter retirado da conta + prejuízos realizados).

Tem, por referência, valores de lucros/prejuízos já realizados.

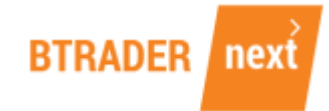

# 2 – POSIÇÕES / ORDENS

| = Lista de Favoritos                   | 🗄 Posições / Ordens         |             |         |        | 9. 1                  |
|----------------------------------------|-----------------------------|-------------|---------|--------|-----------------------|
|                                        | Posições                    |             |         | Ordens |                       |
| Conta Demo                             | ₹ C/V Underhe               |             |         |        |                       |
| Saldo da Conta €12.359,57 >            | Alemanha 30 III             | NE METRO DE |         | UK 100 | 2202400 TANKA A TAILS |
| Margem Total (0.00                     | © C 45                      | 13.020,74   |         |        | 7.1623 Livie 🔕        |
| Disponivel €12.359,57                  | 2 9 A                       | 13.036.23   |         |        |                       |
| Lucro: €3.350,09<br>Dinheiro €9.009,48 | 1 e1                        | 12,996,54   |         |        |                       |
| Conta                                  | EUR/USD IN                  | 1,17824 🔪 📑 | 17809 🗲 |        |                       |
| → Trocar Conta                         | C 250.000                   | 1,18014     |         |        |                       |
| Posições / Ordens                      | 5 6 190.000<br>anticipation | 1,17840     |         |        |                       |
|                                        | > d 100.905                 | 1,18200     |         |        |                       |
| ③ Pagamentos >                         | Outo fil                    | 12/10       | 290 🔊   |        |                       |
| ) Histórico                            | 0 c 27                      | 1.292,09    |         |        |                       |
| D HIREOUCO 5                           | 2 <b>8</b> 11               |             |         |        |                       |
| () Papatronia >                        |                             |             |         |        |                       |
|                                        |                             |             |         |        |                       |

Na opção Posições pode consultar e gerir as posições abertas na sua carteira.

O activo (1), preços actuais (2), diferentes negócios efectuados no activo (3), fecho da posição (4) e o menu de opções do instrumento (5).

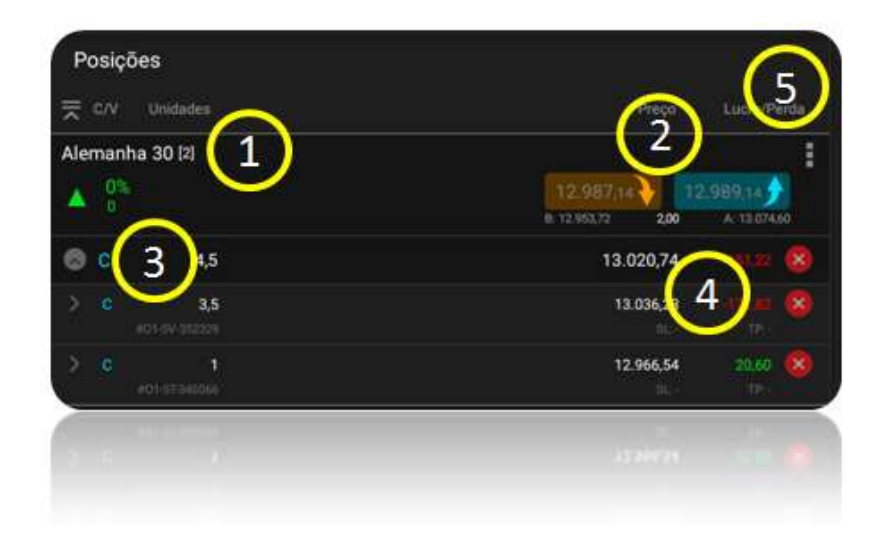

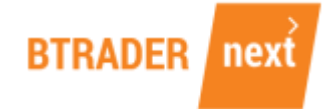

#### 3 – ORDENS

Nesta opção pode consultar todas as ordens pendentes de execução na sua conta.

Através desta janela pode alterar a ordem (1), cancelar (2), ou aceder ao menu de opções do instrumento (3).

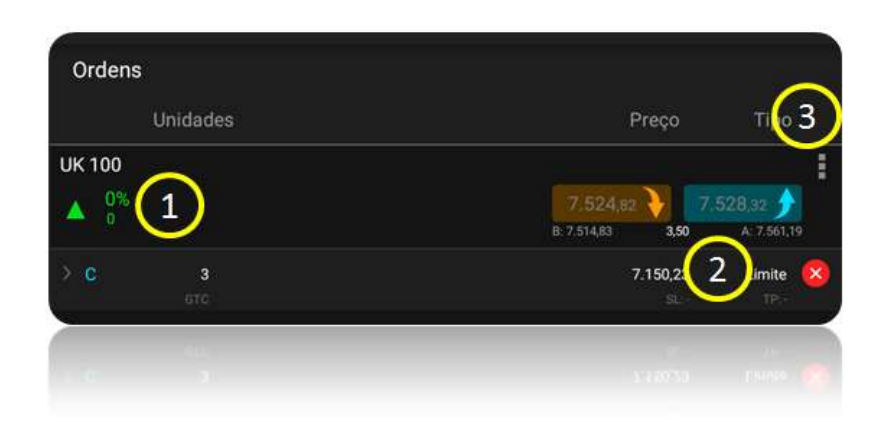

## 4 - COLOCAR ORDENS

Clicando na linha do activo, disponível na Lista de Favoritos, surge uma janela com o gráfico e a possibilidade de colocar Ordens.

Deve selecionar a seta laranja ou azul, consoante pretenda fazer uma operação de venda ou compra.

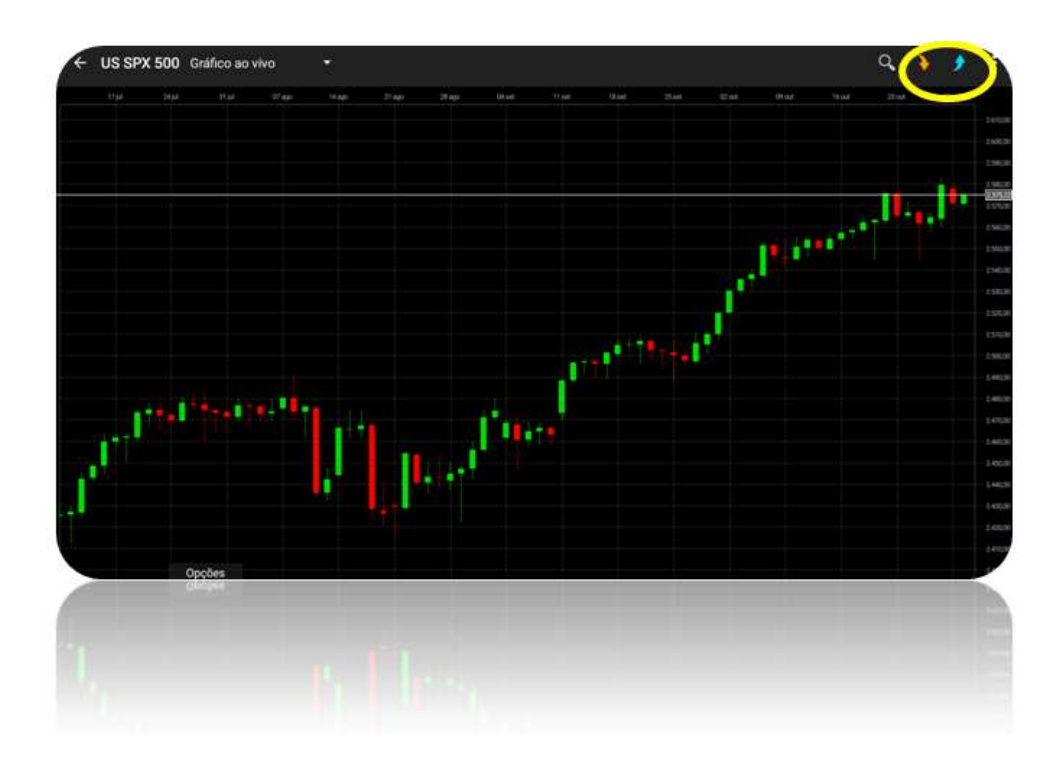

Saiba sempre o activo que está a negociar (1) e os seus preços no momento de Venda/BID (2) e Compra/Ask (3).

Defina a quantidade do seu negócio, por valor de investimento ou unidades (4) e o tipo de ordem que quer colocar (para a execução da sua ordem) (5).

Pode optar por anexar à sua ordem inicial um Stop Loss (6), um Take Profit (7), ou ambos.

Para cancelar uma ordem, basta carregar na cruz que se encontra em frente da ordem em questão.

No momento em que cria a sua ordem, pode consultar a margem financeira que lhe é solicitada face ao valor de investimento (8).

Confira a escala de preços definida pela quantidade a transacionar, que lhe indica o spread para a operação (9).

Para colocar a sua ordem em mercado, carregue em CONFIRMAR (10).

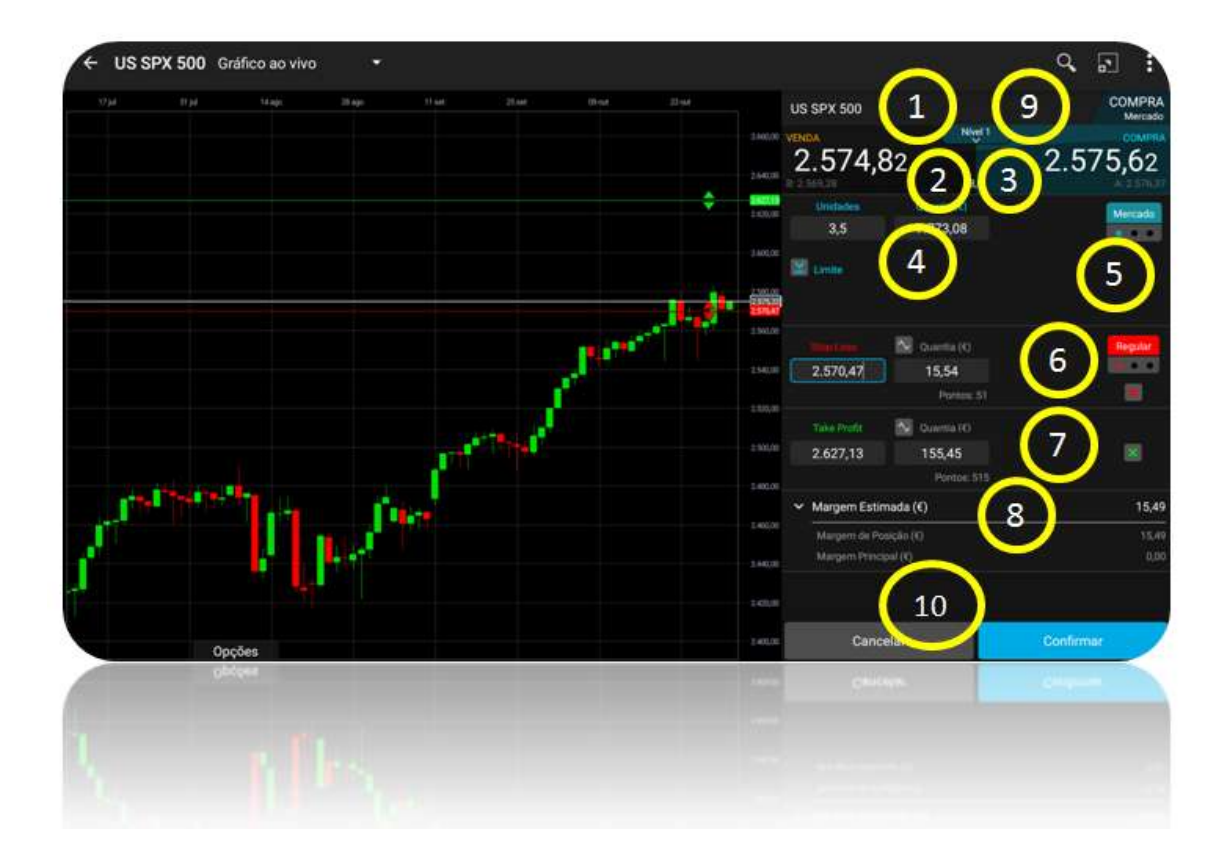

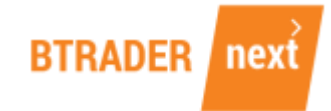

# 5 - HISTÓRICO

| ∃ Lista de Favoritos                         | E Histórico                                             | Quantia | 4 < 7              |
|----------------------------------------------|---------------------------------------------------------|---------|--------------------|
| Conta Demo                                   | US 30                                                   |         |                    |
| Saldo da Conta €12.359,57 >                  | Proverti and and and and and and and and and and        |         | (9.0748            |
| Margern Total €0,00<br>Disponível €12.359,57 | US SPX 500<br>AJUSTAMENTO DE PREÇO<br>Pregnal (17680754 | 9       | 2,19/10/2017 22:55 |
| Lucro; €3.350,09                             |                                                         | 9,08    | 68.982,36          |
| Dinheiro (9.009,48                           | Conta<br>CUSTO DE MANUTENCAD                            |         | 19/10/2017 22:00   |
| Conta                                        |                                                         | -53,20  | €8,973,28          |
| ➡ Trocar Conta >                             | US 30<br>AJUSTAMENTO DE PREÇO                           |         | 18/10/2017 22:55   |
| Posições / Ordens                            |                                                         | 24,09   | 69.026,48          |
| Pagamentos                                   | US SPX 500<br>AJUSTAMENTO DE PRECO<br>Presmitatración   |         | 18/10/2017 22:55   |
|                                              |                                                         | 10,80   | £9.002,39          |
| ා Histórico >                                | Conta<br>NISTO DE MANUTENCAO                            |         | 18/10/2017 22:02   |
| S Histórica >                                | CALL IS PRIVILATED                                      |         | 14-10-200 s 22 -   |
|                                              |                                                         |         |                    |
|                                              |                                                         |         |                    |
|                                              |                                                         |         |                    |

Aceda ao histórico e às ordens executadas na sua conta.

No histórico, consulte o activo que foi executado (1), as condições de execução da ordem (2), as perdas e lucros obtidas no negócio (3) e envie a informação para o seu e-mail, através de um dos canais disponíveis (4).

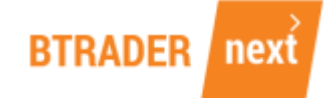

#### 6 - BIBLIOTECA DE PRODUTOS

Aceda à Biblioteca de Produto e veja os diferentes instrumentos que pode negociar através da Invest BTrader Next. Aceda à listagem (1) ou organize a informação por tipo de activo, onde pode também fazer filtros por país, por desempenho ou por volatilidade (2).

| Ferram   | entas de Negociação    | Biblioteca de Produtos               |                              | 9.7 :                                     |
|----------|------------------------|--------------------------------------|------------------------------|-------------------------------------------|
| Q.       | Biblioteca de Produtos | Todos Donheiro Contratos e     Termo | 100 do 9.958                 | : Organizar + <mark>Adicio2</mark> ar par |
|          | -                      | Todos os Produtos                    |                              |                                           |
| :=       | Lista de Favoritos     | Acções                               | Alemanha 30 🔍 🔍 🔊            | 12.587.44) 12.5894.14.5                   |
| O        | Alertas de Preços      | Commodities                          | Alemanha 30 - Dez 2017       |                                           |
| Market   | Pulse                  | Mercado cambial                      | Alemanha 30 - Mar 2018       | 1                                         |
| Ø        | Notícias               | > Obrigações                         | Alemanha 30 - Jun 2018       |                                           |
| Ē        | Calendário             |                                      | Alemanha Mid 50              | 1                                         |
| Definiçi | ões -                  |                                      | Alemanha Mid 50 - Dez 2017   |                                           |
| ŝ        | Definições             | <b>&gt;</b>                          | Alemaniha Mid 50 - Mar 2018  | 1                                         |
| Sobre    |                        |                                      | Alemanha Tech 30             | 1                                         |
|          | Versão: 3.6.3.12       | J.L                                  | Alemanha Tech 30 - Dez 2017  |                                           |
|          |                        |                                      | Alemanika Tech 30 - Dez 2017 |                                           |
|          |                        |                                      |                              |                                           |
|          |                        |                                      |                              |                                           |

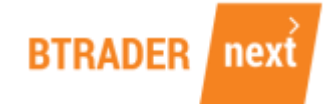

### 7 - LISTA DE FAVORITOS

Pode gerir as listas de produtos, personalizá-las e configurá-las de acordo com as opções do Utilizador através desta opção.

| Ferram   | entas de Negociação    | E Lista de Favoritos | + / 9 |
|----------|------------------------|----------------------|-------|
| Q,       | Biblioteca de Produtos | > Popular Products   |       |
| E        | Lista de Favoritos     | Major FX Pairs Appl  |       |
| Ø        | Alertas de Preços      | Stock                |       |
| Market   | Pulse                  |                      |       |
| Ø        | Notícias               | >                    |       |
| Ē        | Calendário             | >                    |       |
| Definiçã | ies :                  |                      |       |
| Ő        | Definições             | >                    |       |
| Sobre    |                        |                      |       |
|          | Versão: 3.6.3.12       |                      |       |
|          |                        |                      |       |
| 222      |                        |                      |       |
|          |                        |                      |       |

Configure as listas e os activos, ou pesquise instrumentos nos seus favoritos a partir deste menu.

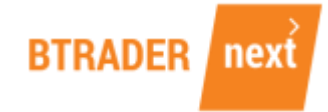

## 8 - GRÁFICOS

Pode aceder aos gráficos do activo financeiro e, no botão OPÇÕES, adicionar as diferentes ferramentas de análise técnica ou desenho disponíveis na BTrader Next.

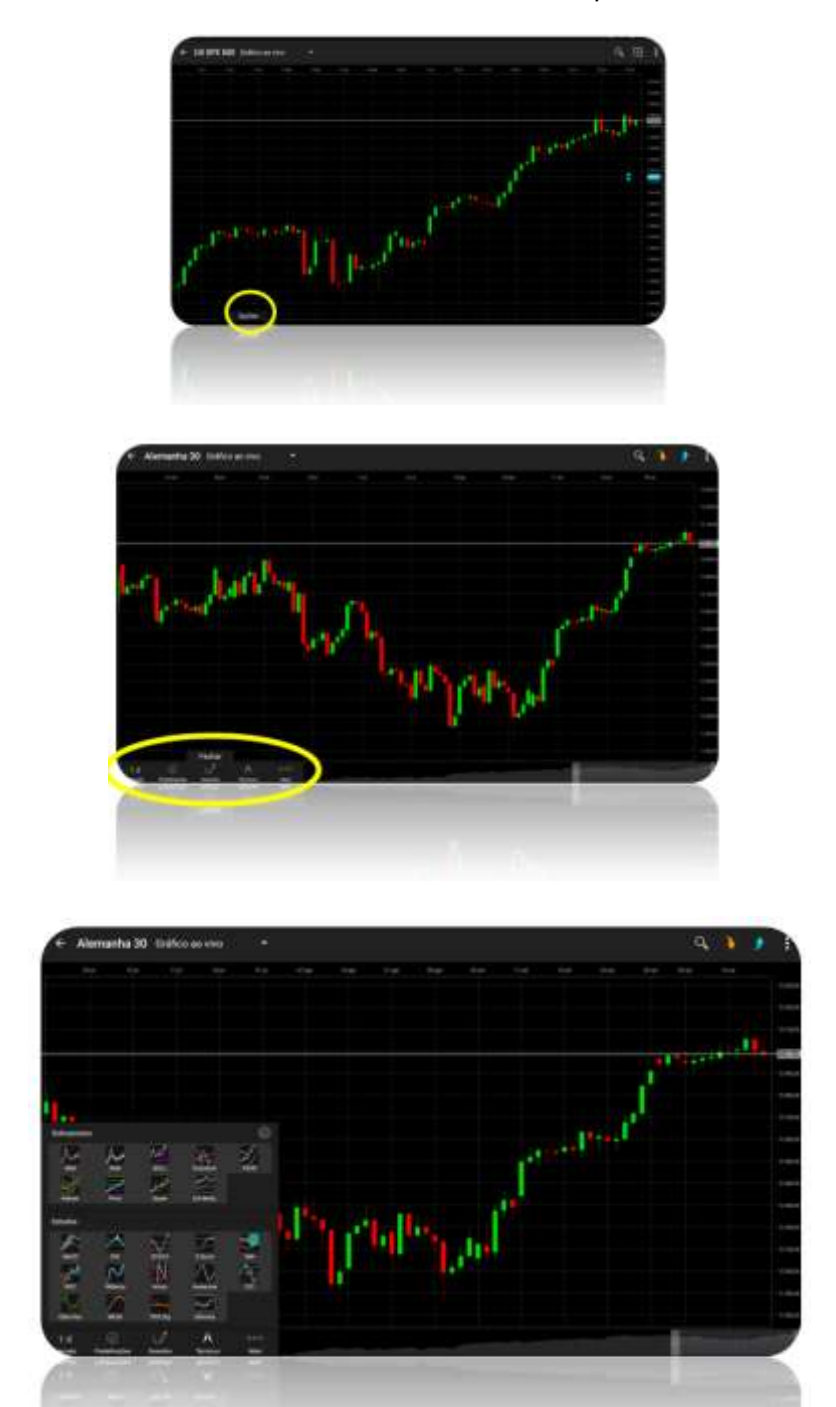

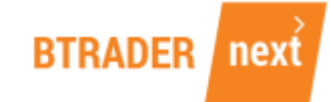

# 9 - NOTÍCIAS

Aceda às principais notícias do mercado directamente a partir da plataforma Invest BTrader Next e mantenha-se informado acerca dos principais acontecimentos.

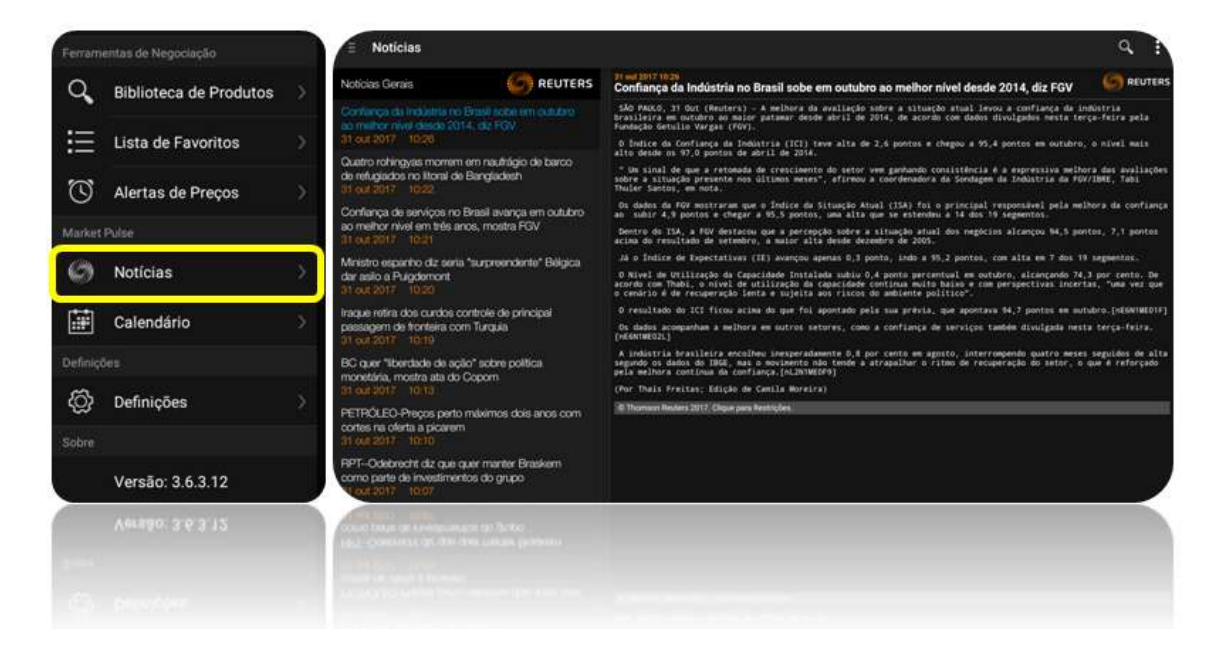

BTRADER next

## 10 - CALENDÁRIO

Consulte os principais eventos económicos do dia ou selecione a data a que o pretende fazer (1).

Ao subscrever um evento é criado um alerta que o notifica assim que determinado dado é disponibilizado. Os alertas podem ser geridos no menu Alertas (3).

Filtrando a informação que lhe é apresentada (4), pesquise os eventos por localização ou importância.

| Ferram   | entas de Negociação    |               | E Calendário                                                                                                    |           |                         |
|----------|------------------------|---------------|----------------------------------------------------------------------------------------------------|-----------|-------------------------|
| Q,       | Biblioteca de Produtos | $\rightarrow$ |                                                                                                    | Avrtail 3 | Ferry 4                 |
| ≣        | Lista de Favoritos     | >             | index da Preças da Predutar                                                                                                    |           | 20 of 1                 |
| U        | Alertas de Preços      | (5)           | 3.1%                                                                                                    |           | 2,8%                    |
| Market   | Pulse                  |               | HILL CHARGE CONTROLLED                                                                                                    |           | 37:30<br>37:30          |
| Ø        | Notícias               | 3             | 0,3%<br>Balangu de Pagamentos<br>111 Tanaga Commis                                                                                                    |           | 0.2%<br>20 out<br>00:00 |
| <b>H</b> | Calendário             | 5             | 29.68                                                                                                    |           | @ 37.18<br>20 o.t       |
| Definiçi | Jen                    | _             | 33.08                                                                                                    |           |                         |
| ĝ        | Definições             | \$            | Fronzen Publican<br>Ergenationa Incente an Sale Public                                                                                                    |           | <b>20 eut</b><br>00:20  |
| Sobre    |                        |               | 6.028<br>Franças Pizicas<br>Inspetence Lauras as bere Pices for the measure Process                                                                                                    |           | 5.058<br>30 cut         |
|          | Versão: 3.6.3.12       |               | 5,08                                                                                                    |           | 4,718                   |
|          | Versão: 3.6.3.12       |               |                                                                                                    | em.       |                         |
|          |                        |               | The second second between the second second se |           |                         |
|          |                        |               |                                                                                                    |           |                         |

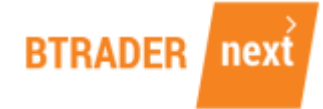

## 11 - DEFINIÇÕES

Através deste menu, configure vários parâmetros da sua conta.

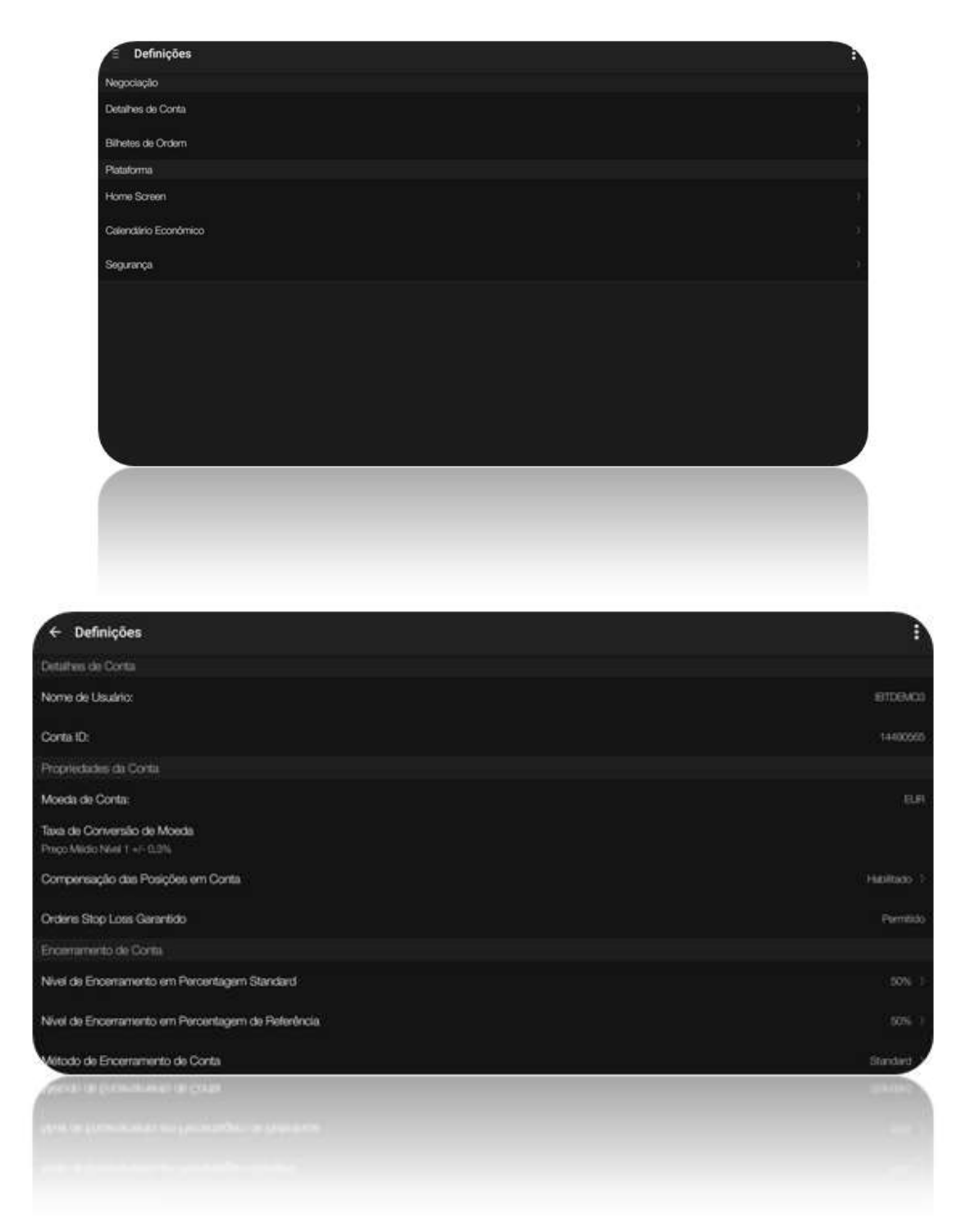

É importante definir o método de compensação a aplicar na conta - opção Detalhes da Conta.

Se optar por desactivar a compensação pode, para cada ordem no mesmo activo, criar linhas de negócio distintas das suas Posições, manter as mesmas, ou liquidar as que pretender.

No mesmo activo, pode manter posições curtas e longas.

BTRADER next

O objectivo deste manual é facultar informação relevante ao investidor para que consiga potenciar os seus investimentos através do acesso **Invest BTrader Next – Smartphone (Android)**.

O manual apresenta informação sobre termos técnicos e funcionalidades da plataforma, designadamente tipos de ordens, gráficos, abertura e fecho de posições, necessidades de financiamento, entre outros.

Contactos disponíveis para informações adicionais:

Email: <u>btrader@bancoinvest.pt</u> Website: <u>www.bancoinvest.pt/btrader</u> Telefone Gratuito: 800 210 160